## <u>Проектирайте база данни за учениците</u>

### от един клас, включваща:

- Име на ученика
- ELH
- Домашен адрес
- Домашен телефон
- Годишен успех
- Има ли наказания
- Име на родител
- Месторабота на родител
- Служебен телефон на родител

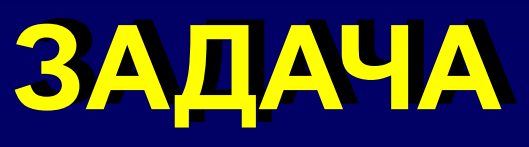

# Проектираме базата данни

# <u>1. Какви таблици ще са нужни</u>

- Таблица с персоналните данни на ученика: *име, ЕГН, адрес, телефон*
- Таблица с данни за успеха: годишен успех, има ли наказания
- Таблица с данни за родителя: име, месторабота, служ.тел.

# 2. Какви полета ще има във всяка таблица

| Име | ЕΓН | Адрес | Телефон |
|-----|-----|-------|---------|
|     |     |       |         |

| 2 | ЕГН | Год. успех | Има ли наказания |
|---|-----|------------|------------------|
|   |     |            |                  |

| 3 | ΕГΗ | Име на<br>родител | Месторабота | Служ.<br>тел. |
|---|-----|-------------------|-------------|---------------|
|   |     |                   |             |               |

# Имена и тип на полетата

| поле             | име      | тип        |
|------------------|----------|------------|
| Име на ученика   | Име      | Short Text |
| ЕГН на ученика   | ЕГН      | ShortText  |
| Адрес на ученика | Адрес    | Long Text  |
| Дом.телефон      | Телефон  | Short Text |
| Годишен успех    | Успех    | Number     |
| Има ли наказания | Наказван | Yes/No     |
| Име на родител   | Родител  | Short Text |
| Месторабота      | Работа   | Short Text |
| Служ.телефон     | Телефон  | Short Text |

### <u>3. Определяме ключовите</u> полета и връзките между таблиците

 Полето ЕГН ще бъде ключ и за трите таблици

# Създаване на базата данни

Практическа работа с Microsoft Access

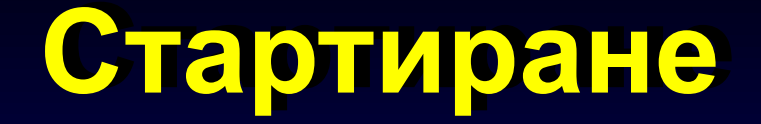

- Start
- Programs
- Microsoft Access

# Стартовия прозорец

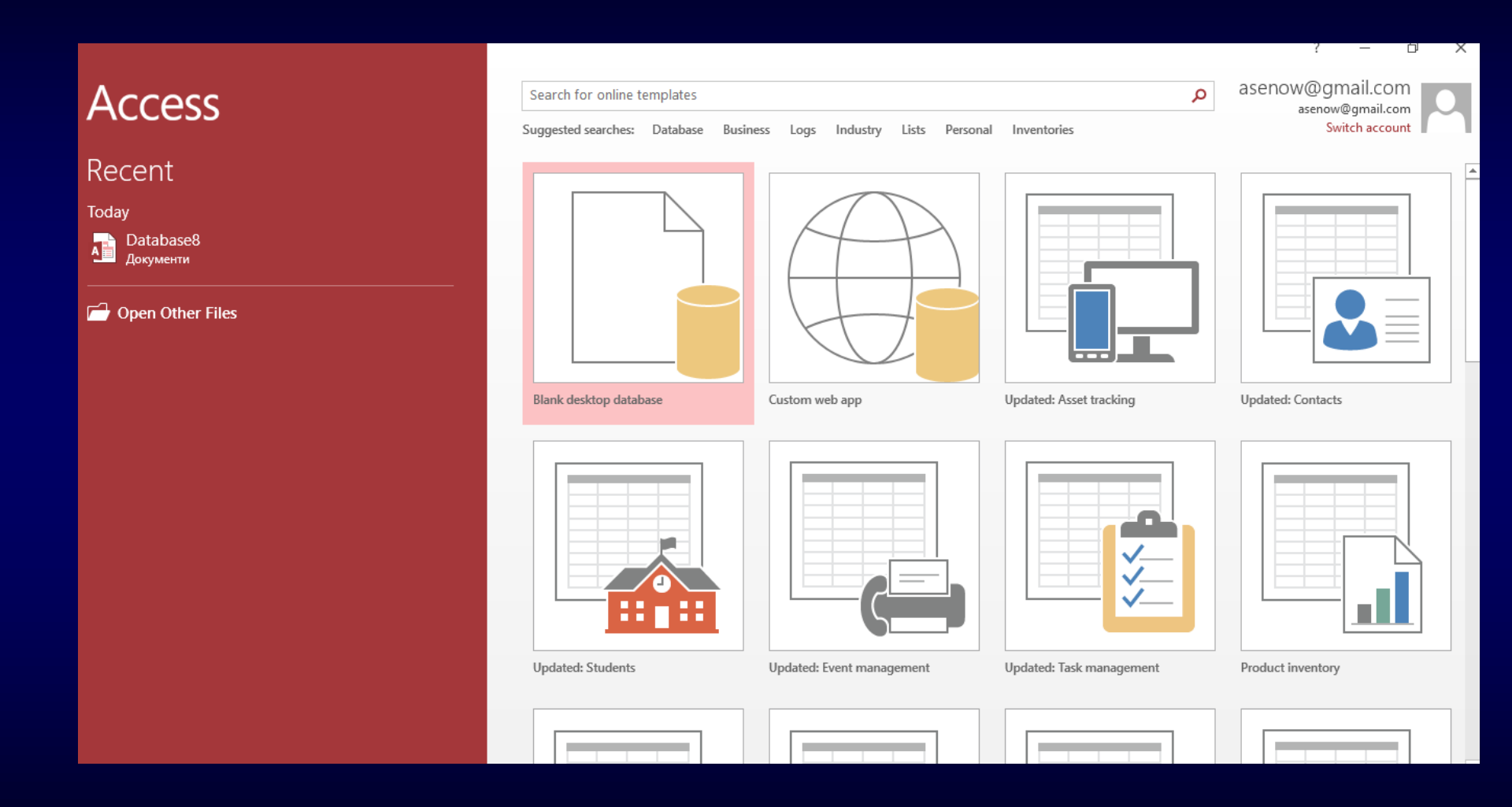

# Да създадем нова БД

| <b>ਜ਼</b> 5° ਟੇ ∓   |               |                | Table  | Tools | Database9 : Datab | ase- C:\Users\Ase | nov\Documents\[ | )atabase9.accdb (Acces |
|---------------------|---------------|----------------|--------|-------|-------------------|-------------------|-----------------|------------------------|
| File Home Create Ex | ternal Data I | Database Tools | Fields | Table | ♀ Tell me what y  | you want to do    |                 |                        |
| All Access Obje 🖲 « | Table1        | - Click to Add | 1 -    |       |                   |                   |                 |                        |
| Search 🔎            | ¥ (N          | owl            |        |       |                   |                   |                 |                        |
| Tables 🏾 🕆          | * (N          | ew             |        |       |                   |                   |                 |                        |
| Table1              |               |                |        |       |                   |                   |                 |                        |
|                     |               |                |        |       |                   |                   |                 |                        |
|                     |               |                |        |       |                   |                   |                 |                        |
|                     |               |                |        |       |                   |                   |                 |                        |
|                     |               |                |        |       |                   |                   |                 |                        |
|                     |               |                |        |       |                   |                   |                 |                        |
|                     |               |                |        |       |                   |                   |                 |                        |
|                     |               |                |        |       |                   |                   |                 |                        |
|                     |               |                |        |       |                   |                   |                 |                        |
|                     |               |                |        |       |                   |                   |                 |                        |
|                     |               |                |        |       |                   |                   |                 |                        |
|                     |               |                |        |       |                   |                   |                 |                        |
|                     |               |                |        |       |                   |                   |                 |                        |
|                     |               |                |        |       |                   |                   |                 |                        |
|                     |               |                |        |       |                   |                   |                 |                        |
|                     |               |                |        |       |                   |                   |                 |                        |
|                     |               |                |        |       |                   |                   |                 |                        |
|                     |               |                |        |       |                   |                   |                 |                        |
|                     |               |                |        |       |                   |                   |                 |                        |
|                     |               |                |        |       |                   |                   |                 |                        |
|                     |               |                |        |       |                   |                   |                 |                        |
|                     |               |                |        |       |                   |                   |                 |                        |
|                     |               |                |        |       |                   |                   |                 |                        |
|                     |               |                |        |       |                   |                   |                 |                        |

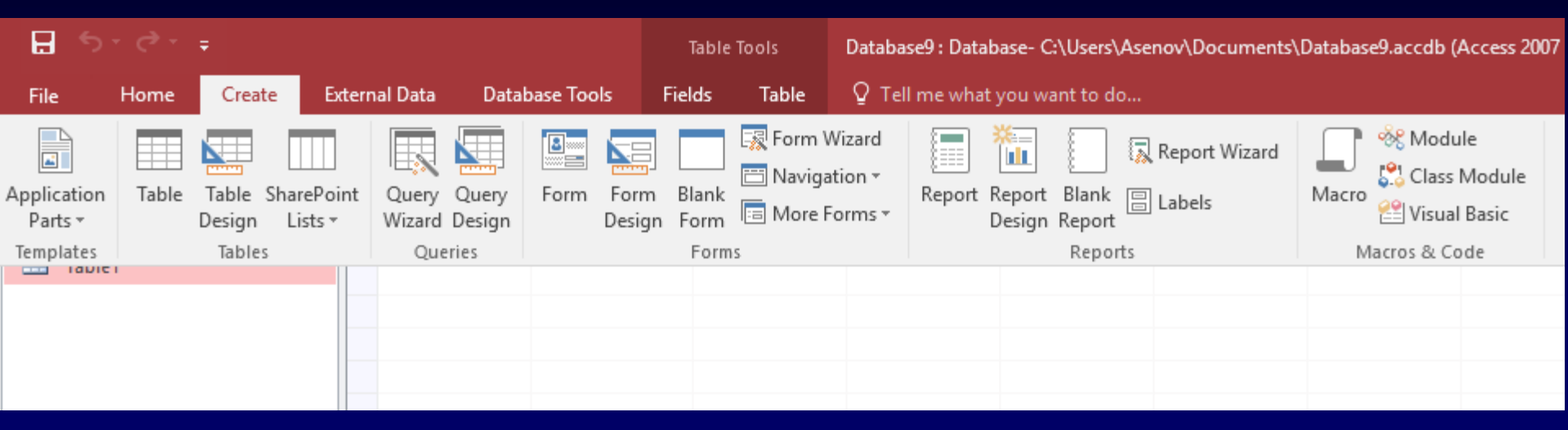

Основни обекти при работа с Access. Избираме с кой ще работим.

# Основни обекти в Access

- Tables показва таблиците в БД
- Queries показва заявките в БД
- Forms показва формите в БД
- Reports показва справките в БД
- други

| <b>H</b> 5             |       |                 |                       |                   |                 |          |                 | Table           | Tools       | Hotel_1                      | 10_1_11 : [ | Database-            | D:\ЗА УЧИ           | ІЛИЩЕ\Уроі             | ци\IT Database\Ra                                          | zdel_1\1_11\Hote                    |
|------------------------|-------|-----------------|-----------------------|-------------------|-----------------|----------|-----------------|-----------------|-------------|------------------------------|-------------|----------------------|---------------------|------------------------|------------------------------------------------------------|-------------------------------------|
| File                   | Home  | Creat           | te Extern             | nal Data          | Dat             | tabase 7 | ools            | Fields          | Table       | ♀ Tel                        | l me what   | i you wan            | t to do             |                        |                                                            |                                     |
| Application<br>Parts • | Table | Table<br>Design | SharePoint<br>Lists • | Query<br>Wizard I | Query<br>Design | Forr     | n Form<br>Desig | Blank<br>n Form | Form Naviga | Wizard<br>ation ▼<br>Forms ▼ | Report      | Report I<br>Design R | Blank 📙 I<br>Report | Report Wizar<br>Labels | d Macro $\stackrel{	ilde{W}}{\underset{Macro}{\otimes}} M$ | lodule<br>Iass Module<br>sual Basic |
| Templates              |       | Table           | s                     | Quer              | ries            |          |                 | Form            | S           |                              |             |                      | Reports             |                        | Macros 8                                                   | & Code                              |
| прад                   |       |                 |                       |                   |                 | E T      | одор            |                 | Атанас      | ОВ                           |             | 345678               | Пловдие             | бул. "Хри              | +359989765234                                              | 123476545                           |
| Ш Клиен                | IT    |                 |                       |                   | -               | *        |                 |                 |             |                              |             |                      |                     |                        |                                                            |                                     |

Таблици - Данните се помнят в таблици с уникално име.

- Всяка колона от таблицата се нарича поле. То съдържа данни от един и същи тип низове,числа, дати и др.
- Всеки ред от таблицата се нарича запис.
- Всяка таблица трябва да има първичен ключ.
- Между таблиците са осъществени връзки, наречени релации.
- Създаването на БД означава да създадем таблиците, които я изграждат.

| •  | ſ | 🔲 Клиент 🖽 Хоте | лска база 🔠 Стая 📑  | Азбучен | списък на | клиенти (  | 🗄 Клиент (🖃 I | Резервация 🗐 Град 🗐    | Форма за въвеждане на кли |
|----|---|-----------------|---------------------|---------|-----------|------------|---------------|------------------------|---------------------------|
| 4. |   | Име на клиент 🔹 | Фамилия на клиент 👻 | ELH 🔺   | Град 👻    | Адрес 👻    | Телефон 🔫     | Номер на лична карта 👻 | Електронен адрес 🕞        |
|    | + | Христина        | Пейчева             | 123456  | Пловдие   | бул. "Бълі | +359887123456 | 142365987              |                           |
| I  | + | Невена          | Иванова             | 2345678 | София     | ул. "Сред  | +359888987654 | 123876542              | nevena@abv.bg             |
| l  | + | Тодор           | Атанасов            | 3456789 | Пловдие   | бул. "Хри  | +359989765234 | 123476545              |                           |
| *  |   |                 |                     |         |           |            |               |                        |                           |

• <u>Форми</u> - това са формуляри, бланки за попълване на данни в таблицата. Чрез тях може да се извеждат само тези полета, в които ще се актуализира информацията във формат, удобен за потребителя.

| •  | 🔲 Клиент 🛄 Хотелска база         | 🖽 Стая 付 Азбучен списък на клиенти 🗐 Клиент 🗐 |
|----|----------------------------------|-----------------------------------------------|
|    | Форма за въвеж                   | дане на клиент                                |
| •  | Номер на клиент<br>Име на клиент | Д                                             |
|    | Фамилия на клиент                | Пейчева                                       |
|    | ЕГН<br>Град                      | 1234567890<br>Пловдив ~                       |
|    | Адрес                            | бул. "България" 75                            |
|    | Телефон                          | +359887123456                                 |
|    | Номер на лична карта             | 142365987                                     |
|    | Електронен адрес                 |                                               |
| Re | cord: H 🔸 1 of 3 🕞 🕨 🛤 🍢         | No Filter Search                              |

#### Заявки – По зададен критерий може да се получи извадка, част от наличните данни в свързаните таблици от базата данни.

|          | Списък на клиенти от П | ловдив          |                     |  |
|----------|------------------------|-----------------|---------------------|--|
| $\angle$ | Номер на клиент 📼      | Име на клиент 👻 | Фамилия на клиент 👻 |  |
|          | 1                      | Христина        | Пейчева             |  |
|          | 3                      | Тодор           | Атанасов            |  |
| *        | (New)                  |                 |                     |  |
|          |                        |                 |                     |  |

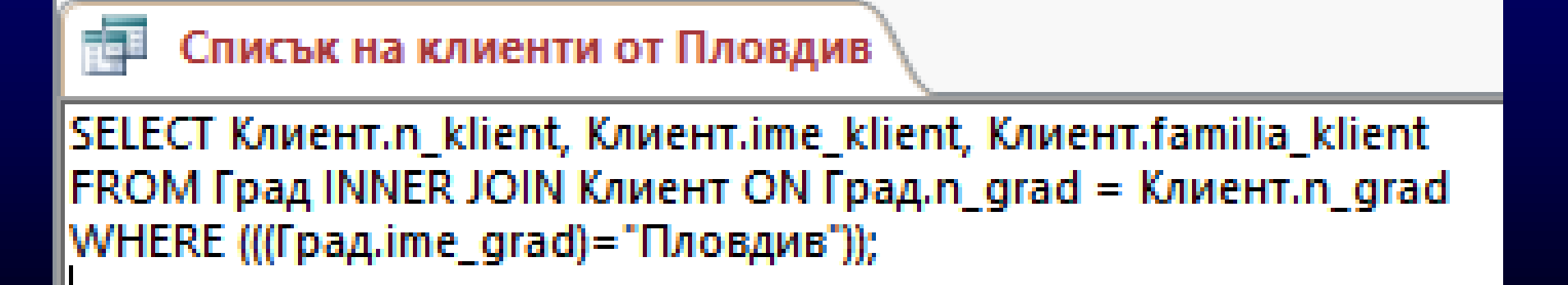

Отчети – Предназначени са за отпечатване на данни, които се съдържат в таблици или са подбрани чрез заявки. В отчетите могат да бъдат включени и допълнителни обекти за по- добра илюстрация на материала.

| Клиент1       |                   |         |                        |         |                  |
|---------------|-------------------|---------|------------------------|---------|------------------|
| Име на клиент | Фамилия на клиент | ЕГН     | Адрес                  | Телефон | Електронен адрес |
| Христина      | Пейчева           | 1234567 | бул. "България" 75     | +359887 |                  |
| Невена        | Иванова           | 2345678 | ул. "Средец" 34        | +359888 | nevena@abv.bg    |
| Тодор         | Атанасов          | 3456789 | бул. "Христо Ботев" 56 | +359989 |                  |

- Макроси с тях се автоматизират повтарящи се операции.
- Модули За автоматично управление на определени операции могат да бъдат създадени програмни модули, програмирани на езици, специлизирани за работа с бази данни.

## Да започваме...

| 🗄 5°°°∓                                                                                                    |              |                        | Table  | Tools | Database9 : Database- C:                                                                                                    |
|----------------------------------------------------------------------------------------------------|--------------|------------------------|--------|-------|----------------------------------------------------------------------------------------------------|
| File Home Create E                                                                                                    | xternal Data | Database Tools         | Fields | Table | ♀ Tell me what you war                                                                                                    |
| All Access Obje<br>Search<br>Tables<br>Tal                                                                                                    | Table1       | ← Click to Ad<br>(New) | d 🗸    |       |                                                                                                    |
| □       □       □       □       □       □       □       □       □       □       □       □       □       □       □       □       □       □       □       □       □       □       □       □       □       □       □       □       □       □       □       □       □       □       □       □       □       □       □       □       □       □       □       □       □       □       □       □       □       □       □       □       □       □       □       □       □       □       □       □       □       □       □       □       □       □       □       □       □       □       □       □       □       □       □       □       □       □       □       □       □       □       □       □       □       □       □       □       □       □       □       □       □       □       □       □       □       □       □       □       □       □       □       □       □       □       □       □       □       □       □       □       □       □       □       □       □       □       □ | +<br>+       |                        |        |       |                                                                                                    |
| Cut         Copy         Paste         Linked Table Manager         Convert to Local Table         Table Properties                                                                                                    |              |                        |        |       | Image: Constraint of the sector of the sector of the se |

- В червения кръг допълнителни настройки
- Description тук даваме описание, забележка
- Data Type тук определяме типа на данните
- Field Name тук даваме име на полето

за полето

| ٦ 💷      | Table1 : Table |           |                                                                                                   | X        |
|----------|----------------|-----------|---------------------------------------------------------------------------------------------------|----------|
| <b>F</b> | Field Name     | Data Type | Description                                                                                       |          |
|          |                |           |                                                                                                   |          |
|          |                |           |                                                                                                   | -        |
|          |                |           |                                                                                                   |          |
|          |                |           |                                                                                                   | -        |
|          |                |           |                                                                                                   |          |
|          |                |           | Field Properties                                                                                  | <b>~</b> |
|          |                |           |                                                                                                   |          |
| Ge       | nev   Lookup   |           | A field name can be up to 64 characters long, including spaces. Press F1 for help on field names. |          |

# Създаваме първата таблица

|   | Table1     |            |                          |                   |  |  |  |  |  |
|---|------------|------------|--------------------------|-------------------|--|--|--|--|--|
| 2 | Field Name | Data Type  |                          | Description (Opti |  |  |  |  |  |
|   | ИМЕ        | Short Text | Въведи име на ученика    |                   |  |  |  |  |  |
| P | ELH        | Short Text | ЕГН на ученика           |                   |  |  |  |  |  |
|   | Адрес      | Long Text  | Домашен адрес на ученика |                   |  |  |  |  |  |
|   | Телефон    | Short Text | Личен телефон на ученика |                   |  |  |  |  |  |
|   |            |            |                          |                   |  |  |  |  |  |
|   |            |            |                          |                   |  |  |  |  |  |
|   |            |            |                          |                   |  |  |  |  |  |
|   |            |            |                          |                   |  |  |  |  |  |
|   |            |            |                          |                   |  |  |  |  |  |
|   |            |            |                          |                   |  |  |  |  |  |
|   |            |            |                          |                   |  |  |  |  |  |
|   |            |            |                          |                   |  |  |  |  |  |
|   |            |            |                          |                   |  |  |  |  |  |
|   |            |            |                          |                   |  |  |  |  |  |
|   |            |            |                          |                   |  |  |  |  |  |
|   |            |            |                          |                   |  |  |  |  |  |
|   |            |            |                          |                   |  |  |  |  |  |
|   |            |            |                          |                   |  |  |  |  |  |

**Field Properties** 

| General Lookup  |    |
|-----------------|----|
| Field Size      | 50 |
| Format          |    |
| Input Mask      |    |
| Caption         |    |
| Default Value   |    |
| Validation Rule |    |
| Validation Text |    |

## Използване на маска

| Символ за маска | Описание                                                                                                    |
|-----------------|----------------------------------------------------------------------------------------------------|
| 0               | Този символ за маска изисква на съответната позиция, където е поставен задължител-<br>но въвеждане на цифра от 0 до 9, не се допуска въвеждането на знаци + или –.                                                         |
| 9               | Също както 0, но позицията може да остане празна.                                                                                                    |
|                 | Също както 9, но gonycka въвеждането на знаци + или                                                                                                    |
| L               | Този символ за маска изисква задължително въвеждане на буква, като не gonycka<br>позицията да остане празна.                                                                                                    |
| ?               | Също както L, но позицията може да остане празна.                                                                                                    |
| A               | Този символ за маска изисква задължително въвеждане на буква или цифра, като не до-<br>пуска позицията да остане празна.                                                                                                   |
| а               | Също както А, но допуска позицията да остане празна.                                                                                                    |
| å               | Този символ за маска изисква въвеждането на произволен символ, като не gonycka пози-<br>цията да остане празна.                                                                                                    |
| С               | Също както &, но gonycka позицията да остане празна.                                                                                                    |
| <               | Превръща всички следващи го букви в големи, независимо от начина, по който са въведени                                                                                                    |
| >               | Превръща всички следващи го букви в малки, независимо от начина, по който са въведени.                                                                                                    |
| .,::-/          | Тоба са символите, които потребителят иска да се появяват в тази позиция при въвеж<br>дане на числа, дата или време (за разделители на цялата и дробната част; деня, месеца и<br>годината или часа, минутите и секундите). |

# Създаваме втората таблица

| 🔲 Родител 🔠 Ученик   |                |            |                              |       |  |  |
|----------------------|----------------|------------|------------------------------|-------|--|--|
| Z Field Nar          | ne             | Data Type  |                              |       |  |  |
| 😵 ELH                |                | Short Text | ЕГН на ученика               |       |  |  |
| Ролител              |                | Short Text | Име на родителя              |       |  |  |
| Месторабота          |                | Short Text | Къле работи родителят        |       |  |  |
| Тарафан              |                | Short Text | Коде работи родителят        |       |  |  |
| телефон              |                | Short Text | служерен телефон на родителя |       |  |  |
|                      |                |            |                              |       |  |  |
|                      |                |            |                              |       |  |  |
|                      |                |            |                              |       |  |  |
|                      |                |            |                              |       |  |  |
|                      |                |            |                              |       |  |  |
|                      |                |            |                              |       |  |  |
|                      |                |            |                              |       |  |  |
|                      |                |            |                              |       |  |  |
|                      |                |            |                              |       |  |  |
|                      |                |            |                              |       |  |  |
|                      |                |            |                              |       |  |  |
|                      |                |            |                              |       |  |  |
|                      |                |            |                              |       |  |  |
|                      |                |            |                              |       |  |  |
|                      |                |            |                              |       |  |  |
|                      |                |            | Field Prope                  | rties |  |  |
| Ceneral Leadure      |                |            |                              |       |  |  |
|                      | 10             |            |                              |       |  |  |
| Field Size           | 10             |            |                              |       |  |  |
| Format<br>Input Mack | 0000000000     |            |                              |       |  |  |
| Caption              | 1              |            |                              |       |  |  |
| Default Value        | 1              |            |                              |       |  |  |
| Validation Rule      |                |            |                              |       |  |  |
| Validation Text      | alidation Text |            |                              |       |  |  |
| Paquirad             | Ver            |            |                              |       |  |  |
| Allow Zero Length    | Vec            |            |                              |       |  |  |
| Indexed              | Yes (No Dun    | licates)   |                              |       |  |  |
| Unicode Compression  | No             | nearcaj    |                              |       |  |  |
| IME Mode             | No Control     |            |                              |       |  |  |

# Създаваме третата таблица

|   | 📰 Родител 🔠 Ученик 🔠 Успех |            |                           |  |  |  |  |  |  |
|---|----------------------------|------------|---------------------------|--|--|--|--|--|--|
| 2 | Field Name                 | Data Type  | Descr                     |  |  |  |  |  |  |
| P | ЕГН                        | Short Text | ЕГН на ученика            |  |  |  |  |  |  |
|   | Успех                      | Number 🗸 🗸 | Годишен успех на ученика  |  |  |  |  |  |  |
|   | Наказания                  | Yes/No     | Ученикът има ли наказания |  |  |  |  |  |  |
|   |                            |            |                           |  |  |  |  |  |  |
|   |                            |            |                           |  |  |  |  |  |  |
|   |                            |            |                           |  |  |  |  |  |  |
|   |                            |            |                           |  |  |  |  |  |  |
|   |                            |            |                           |  |  |  |  |  |  |
|   |                            |            |                           |  |  |  |  |  |  |
|   |                            |            |                           |  |  |  |  |  |  |
|   |                            |            |                           |  |  |  |  |  |  |
|   |                            |            |                           |  |  |  |  |  |  |
|   |                            |            |                           |  |  |  |  |  |  |
|   |                            |            |                           |  |  |  |  |  |  |
|   |                            |            |                           |  |  |  |  |  |  |
|   |                            |            |                           |  |  |  |  |  |  |
|   |                            |            |                           |  |  |  |  |  |  |
|   |                            |            |                           |  |  |  |  |  |  |

**Field Properties** 

# General Lookup Field Size Decimal Format Decimal Precision 18 Scale 0 Decimal Places 2 Input Mask Input Mask Caption 0 Default Value 0

# Да попълним данните в трите таблици

Създаване на форми за въвеждане на данните

- От основното меню на Access избираме FORMS
- Избираме

Create Form by using Wizard

#### Form Wizard

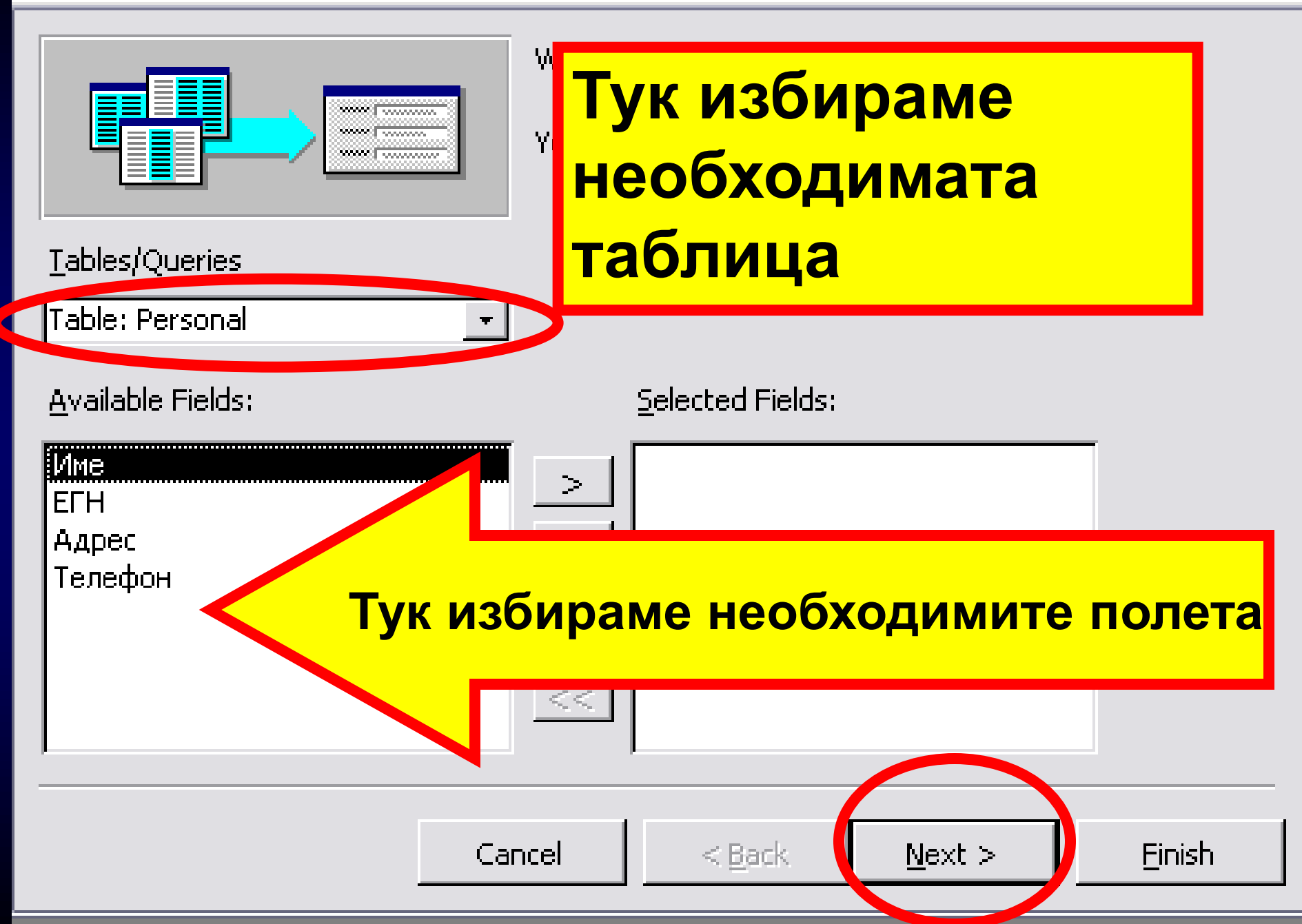

# да изберем Columnar

# Вид на формата

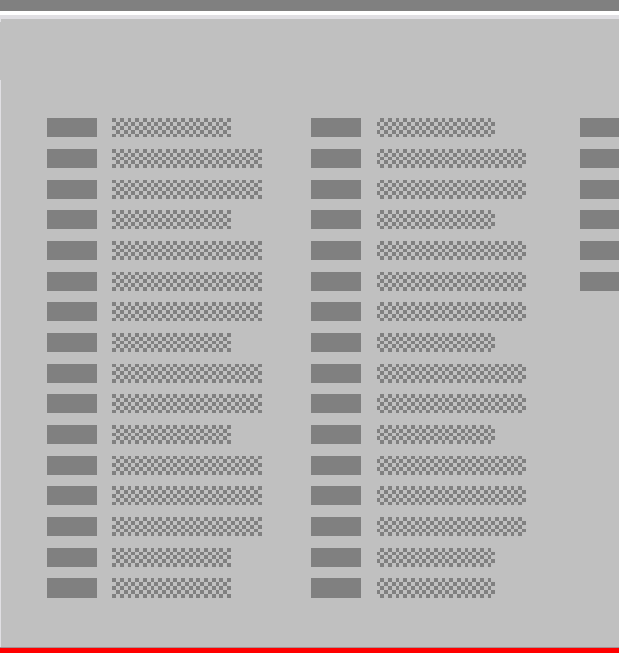

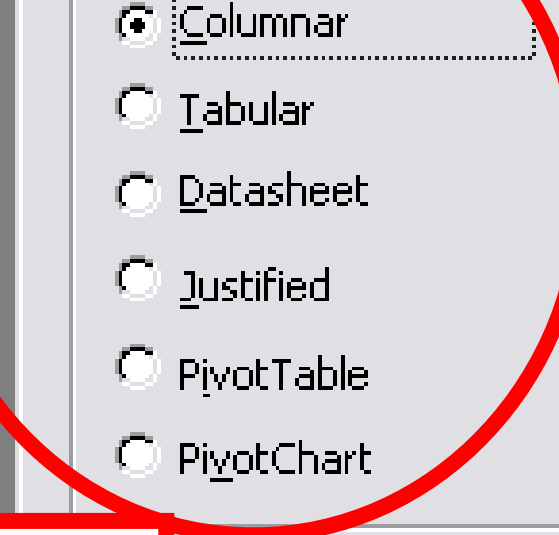

Next >

Finish

#### What layout would you like for your form?

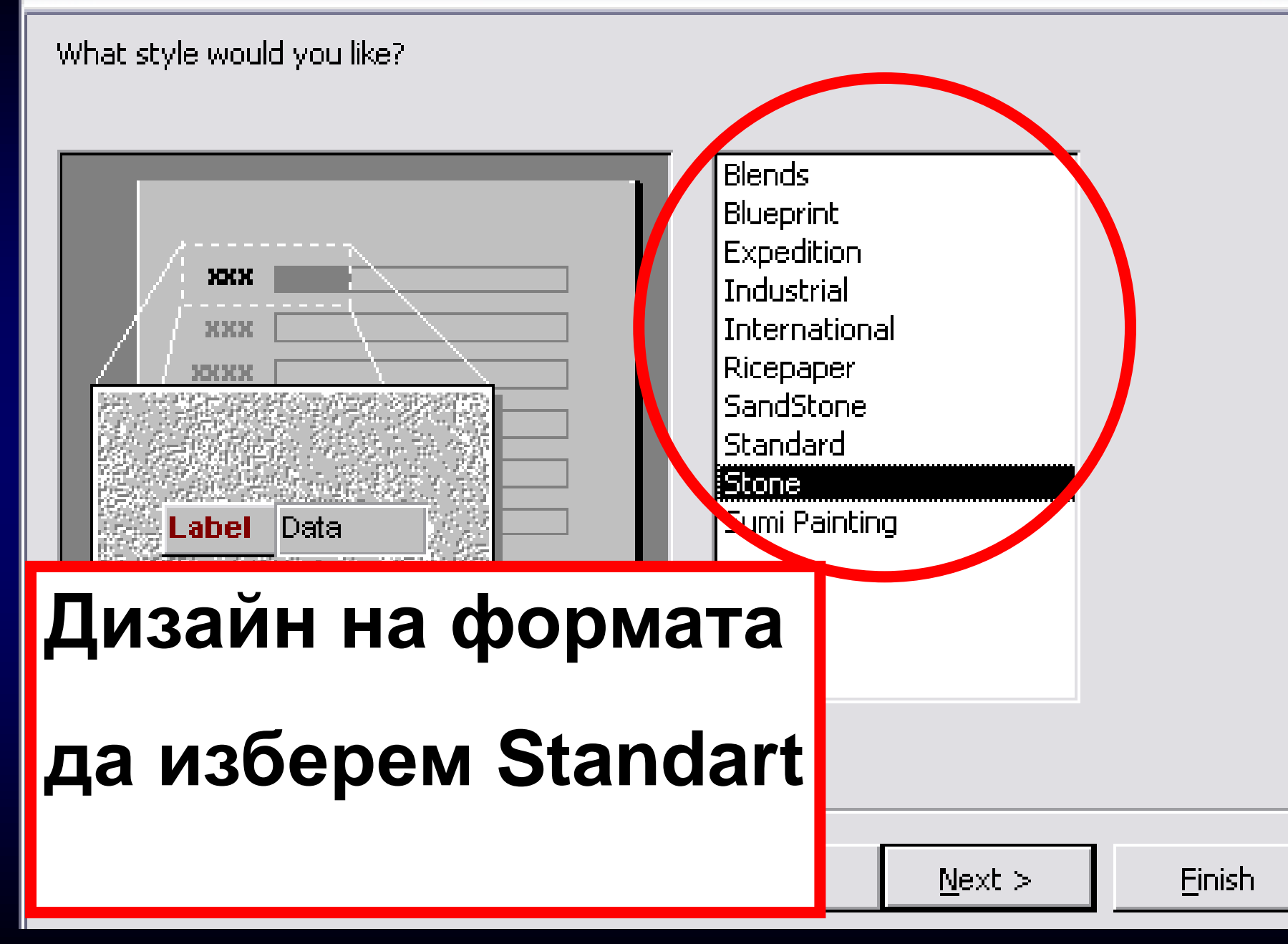

#### Form Wizard

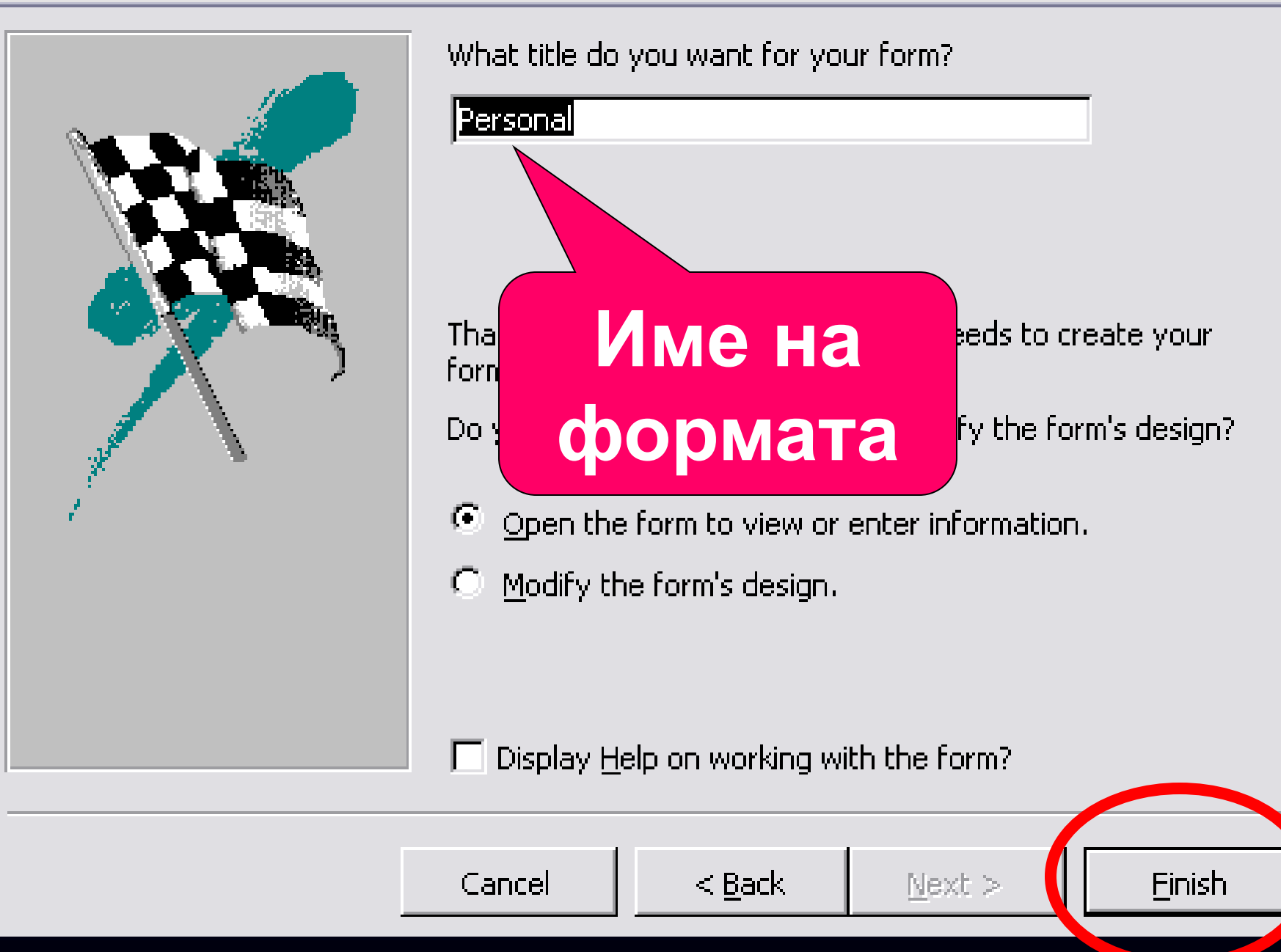

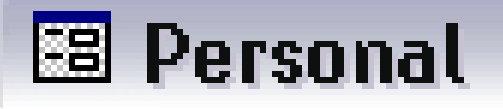

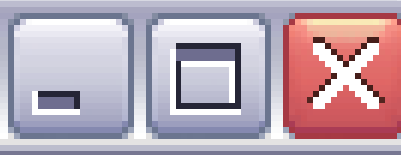

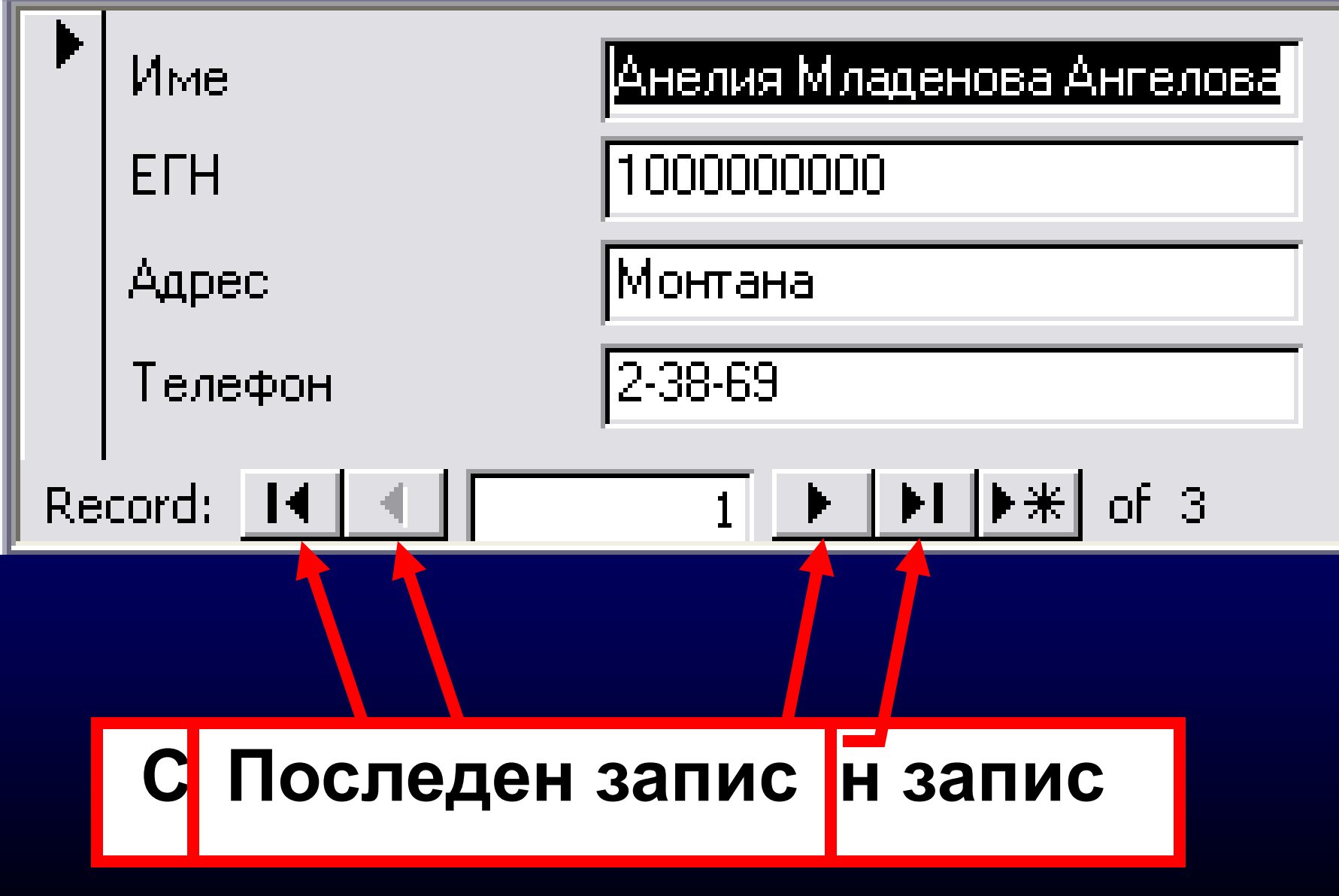

# Да установим връзки между трите таблици

# Връзки (релации) в БД

- Задават се след разпределянето на данните в отделните таблици
- За да зададем връзка, трябва всички таблици да са затворени
- Връзка се задава чрез бутона

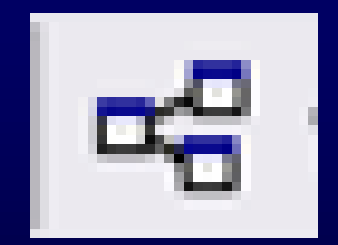

Или от меню Tools → Relationships...

# Между кои таблици ще зададем връзка

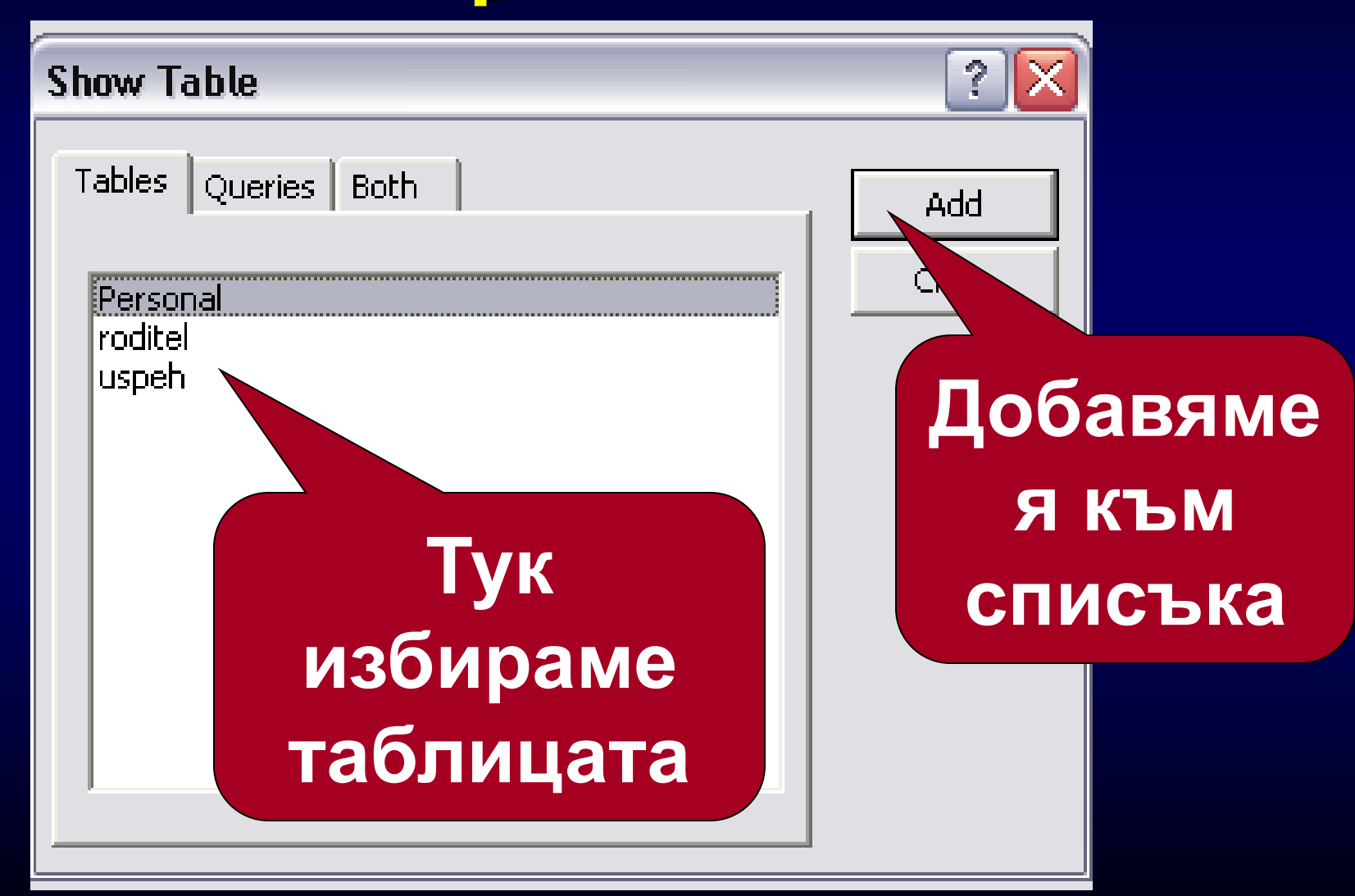

#### 🖙 Relationships

| Personal         | roditel                | uspeh        |
|------------------|------------------------|--------------|
| Име<br>ЕГН       | <b>ЕГН</b><br>Родител  | ETH<br>Vcnex |
| Адрес<br>Телефон | Месторабота<br>Телефон | Наказания    |

### • Ключовите полета са черни

 Хващаме съответното поле и го пренасяме върху съответното поле от другата таблица

#### 🖙 🖁 Relationships

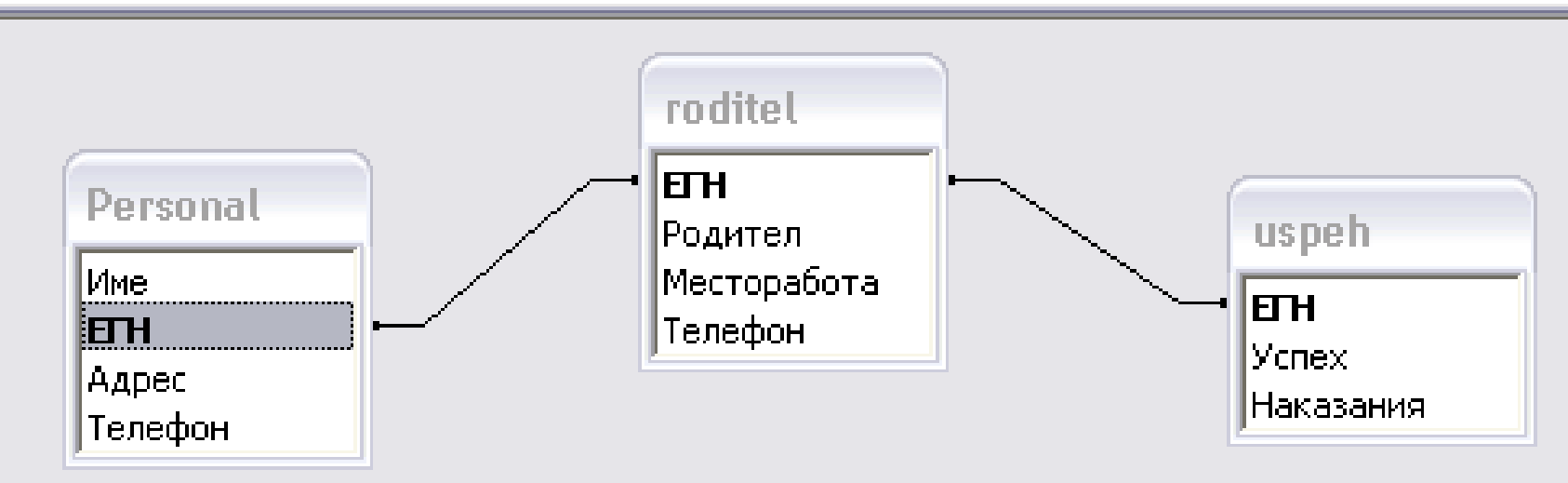

# Работа с готовата база данни

# Отваряне и затваряне на таблица

- От основното меню на Access избираме Tables
- Избираме необходимата таблица
- Данните се появяват в табличен вид
- Той е аналогичен на електронна таблица в EXCEL

# Редактиране на структурата на базата данни

- Редактирането включва:
- Добавяне на нови полета (колони в таблицата)
- Промяна на данните
- Изтриване на съществуващи полета (колони)

# Изтриване на поле (колона)

| _                  |   |                            |            |
|--------------------|---|----------------------------|------------|
|                    |   | Име                        | ЕГН        |
| $\mathbf{\bullet}$ | + | Анелия Младенова Ангелова  | 1000000000 |
|                    | + | Боряна Захариерва Борисова | 2000000000 |
|                    | + | Бранимир Борисов Борисов   | 3000000000 |
| ste                |   |                            |            |

- Щракаме с десния бутон върху сивия правоъгълник с името на полето
- Избираме DELETE COLUMN

Полето, избрано за ключ, не може да бъде изтривано !

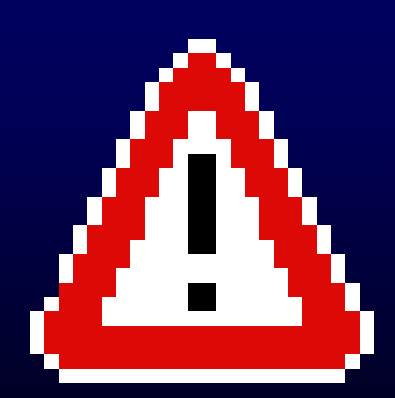

# Добавяне на поле (колона)

|  |     |   | Име                        | ЕГН         |       |
|--|-----|---|----------------------------|-------------|-------|
|  |     | ÷ | Анелия младенова Анголова  | 10000000000 | Монта |
|  |     | + | Боряна Захариерва Борисова | 2000000000  | Софи  |
|  |     | + | Бранимир Борисов Борисов   | 300000000   | Лом   |
|  | ste |   |                            |             |       |

- Щракаме с десния бутон върху сивия правоъгълник с името на полето, пред което ще вмъкнем новото
- Избираме INSERT COLUMN

# Изтриване на запис (ред)

|  |     |   | Име                        | ЕГН        |
|--|-----|---|----------------------------|------------|
|  |     | Ę | Анелия Младенова Ангелова  | 1000000000 |
|  |     |   | Боряна Захариерва Борисова | 2000000000 |
|  |     | Þ | Бранимир Борисов Борисов   | 3000000000 |
|  | علد |   |                            |            |

- Щракаме с десния бутон върху сивото квадратче вляво до записа
- Избираме DELETE RECORD

# Добавяне на запис (ред)

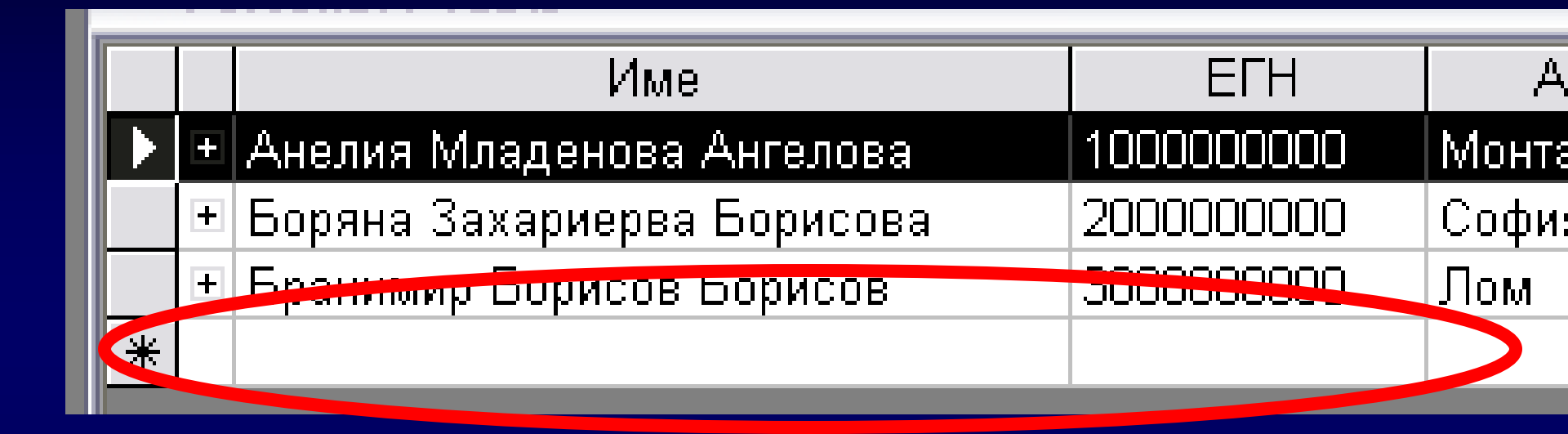

- Позиционираме маркера в най-лявата клетка на първия празен ред от таблицата
- Попълваме данните

# Промяна на данните

| l, |     | _ |                            |            |       |
|----|-----|---|----------------------------|------------|-------|
| l  |     |   | Име                        | ЕГН        | A     |
| l  |     | Ŧ | Анелия Младенова Ангелова  | 1000000000 | Монта |
| l  |     | + | Боряна Захариерва Борисова | 2000000000 | Софи  |
|    |     | + | Бранимир Борисов Борисов   | 300000000  | Лом   |
|    | ste |   |                            |            |       |

- Щракаме в съответната клетка от таблицата
- Вътре се появява мигащия маркер
- Променяме данните
- Потвърждаваме

# Сортиране в базата данни

- Първоначално записите са подредени в реда, в който ги въвеждаме
- Възможно е при данни на кирилица да има проблеми в сортирането

# За да сортираме по даден критерий ...

- От основното меню на Access избираме Tables
- Избираме необходимата таблица
- Щракаме с десен бутон върху името на полето (колоната), по което ще сортираме
- Избираме SORT ...

# Работа със заявки към базата данни

# Що е заявка?

- Получават извадка от наличните данни по зададен критерий
- Например имената и телефоните на родителите на учениците, с успех под Добър 4,00
- Резултат от заявката е таблица, информацията в която е подбрана от няколко таблици

# За целта да създадем заявка.

Искаме да се свържем с родителите на учениците, които имат успех под 5,00. За целта ни трябват имената на учениците, успеха им, имената на родителя, неговата месторабота и телефона му.

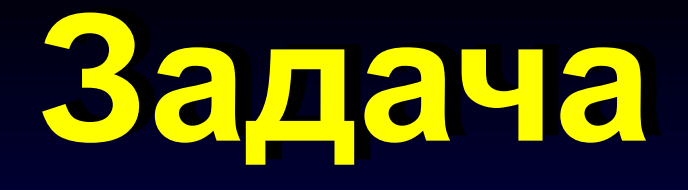

# За да създадем заявка ...

• От главното меню на Access избираме Queries

| 💷 danni : Databa | ase (Access 2000 file format) |
|------------------|-------------------------------|
| 暗 Open 🕍 Desigr  | n 🏀 <u>N</u> ew 🗙 🕒 📴 🔭 📴     |
| Objects          | Create query in Design view   |
| III Tables       | Create query by using and     |
| Queries          | Ше създадем                   |
| B Forms          |                               |
| 🔳 Reports        | Заявка в изглед               |
| 🗎 Pages          | Design view                   |

|                                         | Show Table                                          | ? 🔀          |  |
|-----------------------------------------|-----------------------------------------------------|--------------|--|
| Field: Table: Sort: Show: Criteria: or: | Tables Queries Both<br>Personal<br>Roditel<br>uspeh | Add<br>Close |  |
|                                         |                                                     |              |  |

#### Определяме необходимите за заявката ни таблици и избираме Add

## За нашата заявка

| Show Table                                          | ? 🔀          |
|-----------------------------------------------------|--------------|
| Tables Queries Both<br>Personal<br>Roditel<br>uspeh | Add<br>Close |
|                                                     |              |

# Избираме и трите таблици, защото ни трябва информация и от трите

# полета и критерия за проверка

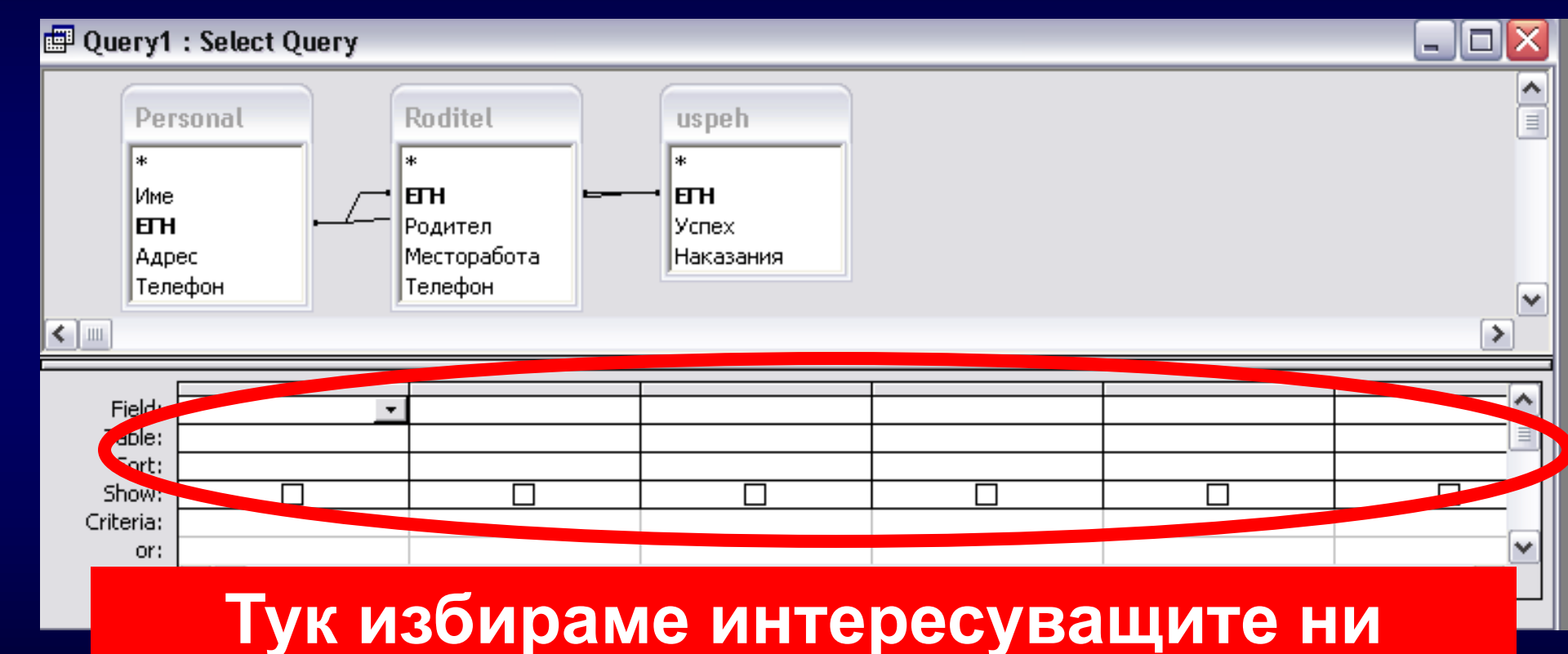

# Резултатът е...

# Трябва да зададем в съответното поле критерий за успеха <5

| Field:    | Име      | Успех | Родител | Месторабота | Телефон |  |  |  |
|-----------|----------|-------|---------|-------------|---------|--|--|--|
| Table:    | Personal | uspeh | Roditel | Roditel     | Roditel |  |  |  |
| Sort:     |          |       |         |             |         |  |  |  |
| Show:     |          |       |         |             | <       |  |  |  |
| Criteria: |          |       |         |             |         |  |  |  |
| or:       |          |       |         |             |         |  |  |  |

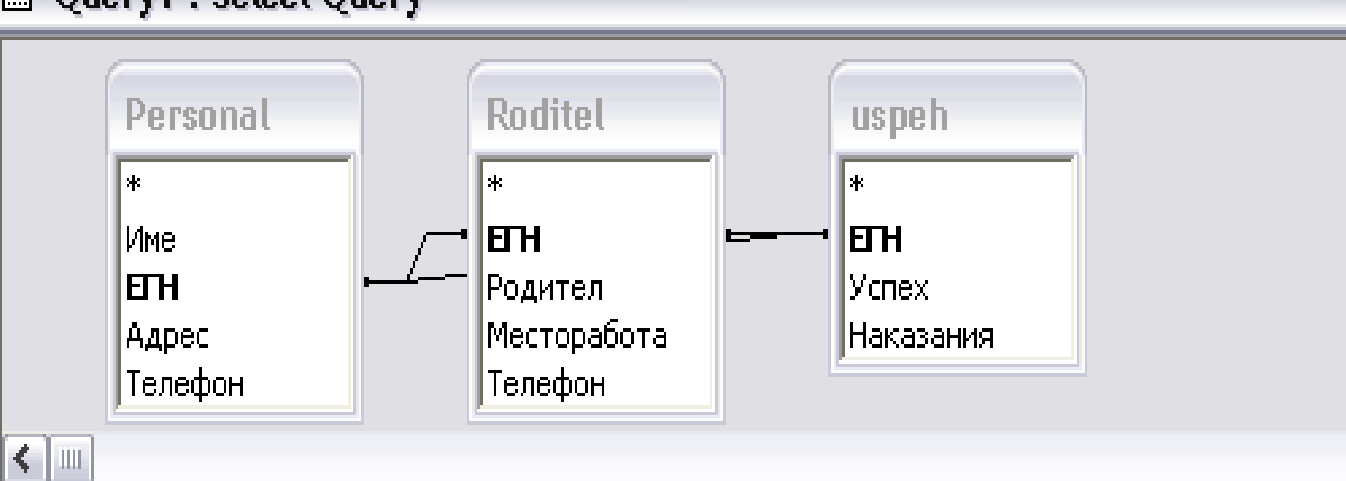

#### 🖶 Query1 : Select Query

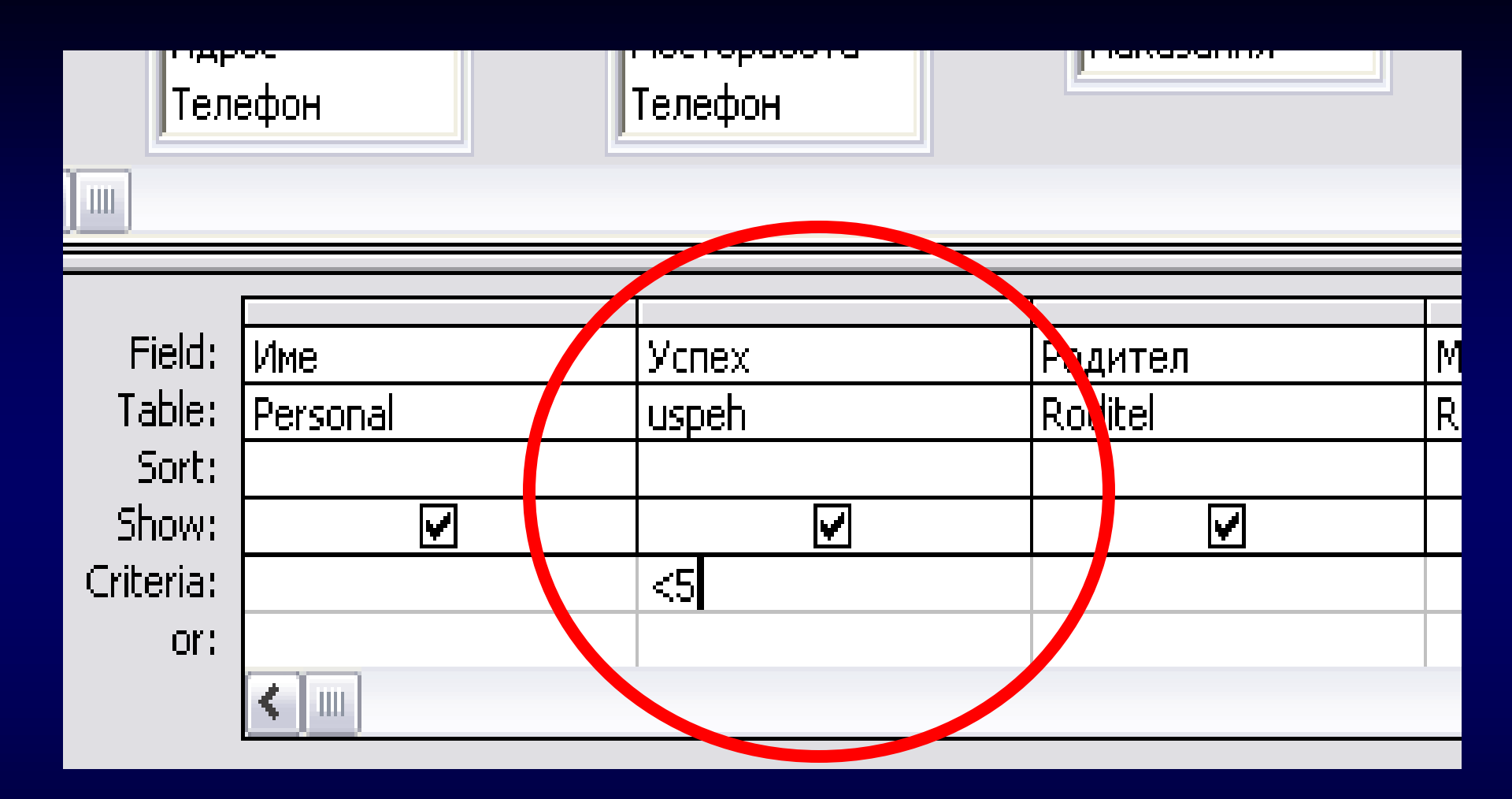

- Вече сме готови да създадем заявката
- За начало натискаме бутон

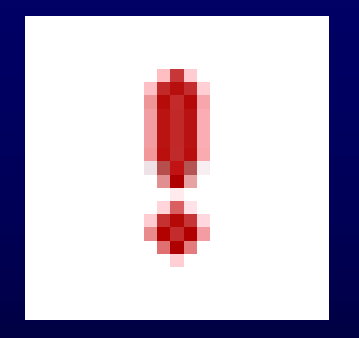

# Резултатът е:

#### 👜 Query1 : Select Query

| Име            | Успех | Родител       | Месторабота  | Телефон |
|----------------|-------|---------------|--------------|---------|
| Анелия Младе   | 4,5   | Младен Ивано  | Тримона АД   | 4-00-00 |
| Веселка Васил  | 4,5   | Васил Георгие | Частна фирма | 4-33-33 |
| Кирил Петров I | 4,75  | Петър Кирилов | ф-ма МАЙ     | 4-44-44 |
| Павлина Алекс  | 3,5   | Александър Ст | безработен   |         |